SENSS Sensory, Physical & Complex Needs Support Service Assistive Technology (AT) Team

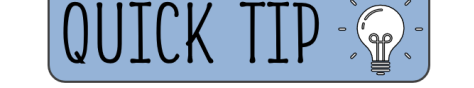

## SENSS Assistive Technology 'Quick Tip': Mouse Pointers and Text Cursors in **Chromebooks**

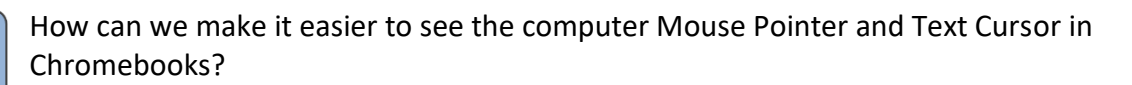

In Chromebook settings you can change your Mouse Pointer to be a larger size, as well as highlighted when it moves. You can also set the Text Cursor to be highlighted when it moves.

## How to make the Mouse Pointer easier to see on your Chromebook:

- 1. Click the Time widget in the bottom right corner of the screen then click the Settings button.
- 2. In the Settings window, select 'Accessibility' from the lefthand column
- 3. Click 'Cursor and touchpad' in the right-hand panel.
- 4. Click the toggle switch next to 'Highlight the mouse cursor when it's moving', in order to increase the visibility of the Mouse Pointer by putting a red halo around it.
- 5. Click the toggle switch next to 'Show large mouse cursor', in order to increase the size of the Mouse Pointer.

## How to make the Text Cursor easier to see on your Chromebook:

- 1. Click the Time widget in the bottom right corner of the screen then click the Settings button.
- 2. In the Settings window, select 'Accessibility' from the left-hand column.
- 3. Click 'Keyboard and text input' in the right-hand panel.
- 4. Click the toggle switch next to 'Highlight the text caret when it appears or moves', in order to increase the visibility of the Text Cursor by putting a blue halo around it.

PLEASE NOTE: If a school manages your Chromebooks, and you are unable to access these Accessibility settings, contact your school ICT Technician.

> SENSS Assistive Technology (AT) Team Facilitating access to the curriculum through ICT and AAC

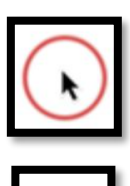

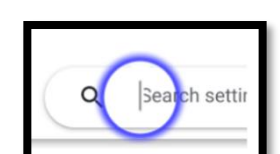

Accessibility

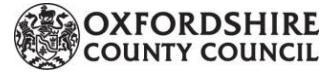

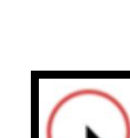

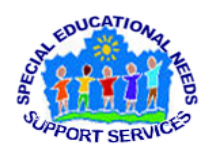

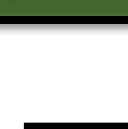

Accessibility

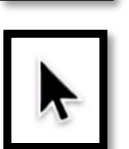